## e-Pramaan login/registration guidelines for Citizen

Step 1: Visit <u>https://sewasetu.assam.gov.in</u> for login.

Step 2: Click on Citizen Login button from the drop-down list of LOGIN/REGISTER option.

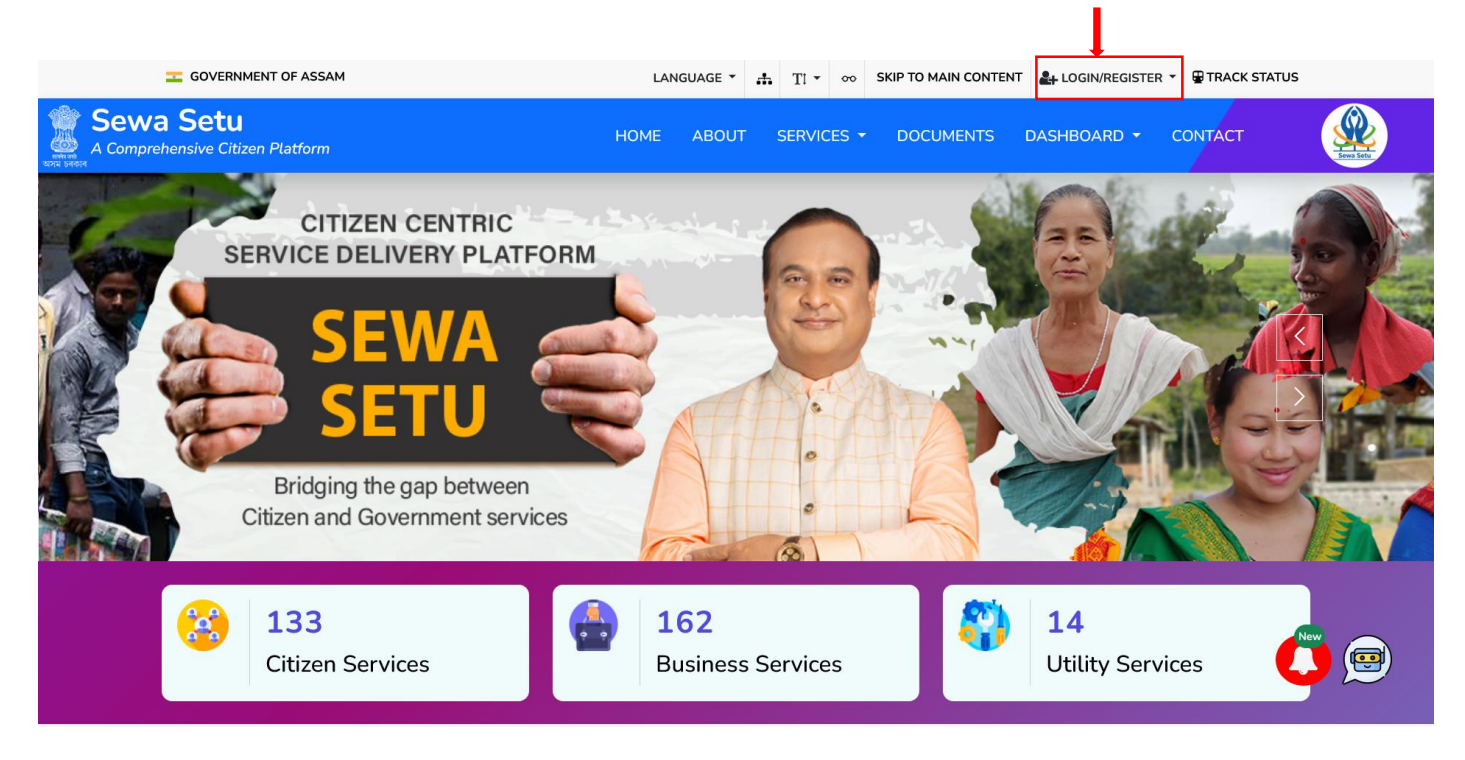

**Step 3:** After click on the Citizen Login button, user will be redirected to login page as shown in the below snapshot. There is an instruction for Citizen related to login and registration. In this page, click on Login/Registration button indicated in the snapshot below.

| GOVERNMENT OF ASSAM              |                                                                                                    |                                                                         |
|----------------------------------|----------------------------------------------------------------------------------------------------|-------------------------------------------------------------------------|
| A Comprehensive Citizen Platform |                                                                                                    |                                                                         |
| <b>A</b>                         |                                                                                                    |                                                                         |
|                                  | CITIZEN       PFC       C         Now we are upgrading to e-Pramaan SSO login. If existing user of e-Pramaan, you can login using e-Fyou don't have an e-Pramaan account yet, then plearegister with e-Pramaan using RTPS linked mobile       Please note that if the RTPS linked mobile number used for e-Pramaan registration, then linking to ye existing RTPS account will fail.         Login/Registration       + | cSC<br>you are an<br>Pramaan. If<br>ase<br>number.<br>er is not<br>rour |
| Last updated 20.08.2021          | National Informatics                                                                                                    | Copyright © 2023   Government of Assam                                  |

**Step 4:** After click on the Login/Registration button, user will be redirected to e-Pramaan login page as shown in the below snapshot. Select Mobile tab in login page as shown in the snapshot. Enter your RTPS registered mobile number and password (which was used in e-Pramaan Registration). If you don't have an e-Pramaan account yet, then please register with e-Pramaan using RTPS linked mobile number by clicking the Sign up for MeriPehchan link.

| * Dear users, If you are facing any | ssues in login, please clear your browser cache and | d try again. |                                  |
|-------------------------------------|-----------------------------------------------------|--------------|----------------------------------|
|                                     |                                                     |              |                                  |
|                                     | Sign In to your account via ePramaan                |              |                                  |
|                                     | Username Mobile Others                              | ſ            |                                  |
|                                     |                                                     |              | RTPS Registered Mobile<br>Number |
|                                     | Password                                            |              |                                  |
|                                     | Forgot Password?                                    |              |                                  |
|                                     | I consent to MeriPehchaan Terms of use              |              |                                  |
|                                     | Sign In                                             |              |                                  |
|                                     | powered by 😚 e-Pramaan                              |              |                                  |
|                                     | New user? Sign up for MeriPehchaan                  |              |                                  |

**Step 5:** The registration page is shown in below snapshot. Please use RTPS registered/linked mobile number for registration. **Please note that if the RTPS registered/linked mobile number is not used in e-Pramaan registration, then linking to your existing RTPS account will fail.** 

|                                                                                                    | Sign up for <b>e-Pramaan</b>                                                                                                    |
|----------------------------------------------------------------------------------------------------|----------------------------------------------------------------------------------------------------|
| 70                                                                                                    |                                                                                                    |
| 🗸 отр                                                                                                    | Verified Successfully                                                                                                    |
|                                                                                                    |                                                                                                    |
|                                                                                                    |                                                                                                    |
|                                                                                                    |                                                                                                    |
|                                                                                                    |                                                                                                    |
| Password n<br>of upper case<br>excluding sp                                                                                           | ust be at least 8 characters long and must be a combination<br>e, lower case, numbers and non-alphanumeric characters<br>ace character.                                                                                                    |
| Password n<br>of upper case<br>excluding sp<br>••••••<br>Gender                                                                       | ust be at least 8 characters long and must be a combination<br>e, lower case, numbers and non-alphanumeric characters<br>ace character.<br>Male                                                                                                    |
| Password n<br>of upper case<br>excluding sp<br>Gender<br>Date of Bi                                                                   | ust be at least 8 characters long and must be a combination<br>e, lower case, numbers and non-alphanumeric characters<br>ace character.<br>Male  v irth                                                                                                    |
| Password n<br>of upper case<br>excluding sp<br>Gender<br>Date of Bi<br>01 /                                                           | ust be at least 8 characters long and must be a combination<br>e, lower case, numbers and non-alphanumeric characters<br>ace character.<br>Male  V Inth January V I 2000                                                                                                    |
| Password n<br>of upper case<br>excluding sp<br>Gender<br>Date of Bi<br>01 /<br>Hi I am F                                              | Inst be at least 8 characters long and must be a combination<br>e, lower case, numbers and non-alphanumeric characters<br>ace character.  Male  Male  V Inth January  V 1 2000  PFC user                                                                                                    |
| Password n<br>of upper case<br>excluding sp<br>Gender<br>Date of Bi<br>01 /<br>Hi I am R<br>This Persor<br>e-Pramaan s<br>message giv | ust be at least 8 characters long and must be a combination<br>e, lower case, numbers and non-alphanumeric characters<br>ace character.<br>Male<br>Male<br>PFC user<br>al Message will be displayed every time you login to<br>ite. The site is an authentic site only if the same personal<br>en during registration is displayed.                                                                  |
| Password n<br>of upper case<br>excluding sp<br>Gender<br>Date of Bi<br>01 /<br>Hi I am F<br>This Persor<br>e-Pramaen s<br>message giv | ust be at least 8 characters long and must be a combination b, lower case, numbers and non-alphanumeric characters ace character.    Male  Male  V  Th January  / 2000  CEC user  Ial Message will be displayed every time you login to ite. The site is an authentic site only if the same personal en during registration is displayed.  Terms" and "Policies" of e-Pramaan.                       |
| Password n<br>of upper cass<br>excluding sp<br>Gender<br>Date of Bi<br>01 /<br>Hi I am F<br>This Persor<br>e-Pramaan s<br>message giv | ust be at least 8 characters long and must be a combination<br>e, lower case, numbers and non-alphanumeric characters<br>ace character. ••••   Male ~   inth   January /   2000 PFC user tal Message will be displayed every time you login to<br>tate. The site is an authentic site only if the same personal<br>en during registration is displayed. "Terms" and "Policies" of e-Pramaan. Sign Up |

After successful registration, user will be redirected to user RTPS account/dashboard.

- \* Users are requested to clear browser cache before login and registration.
- \* Dear users, if you are facing any issues in login, please clear your browser cache and try again.